## Guidelines to change phone within the two factor authenticator.

Step 1: Log in with your e-id credentials. Click on **Resend** to get a new code. Once received in the email, input it and click on Verify.

| Two-Facto                                | or Verification                                 | МТ |
|------------------------------------------|-------------------------------------------------|----|
| Enter the 6-digit c                      | ode you received via email.                     |    |
| 380012                                   |                                                 |    |
| If you did not rece<br>Resend to get a n | eive the verification code then cli<br>ew code. | ck |
|                                          | VERIFY >                                        |    |
|                                          |                                                 |    |

Step 2: Click on Manage Account.

| Welcome,<br>Two-Factor Authentication Enabled<br>Last logged on 15/10/2019 at 09:47<br>CONTINUE TO TAXATION ONLINE SERVICES | 0886411                          | EN   MI            |
|----------------------------------------------------------------------------------------------------|----------------------------------|--------------------|
| Two-Factor Authentication Enabled<br>Last logged on 15/10/2019 at 09:47<br>CONTINUE TO TAXATION ONLINE SERVICES             | /elcome,                         |                    |
| Last logged on 15/10/2019 at 09:47                                                                                          | vo-Factor Authentication Enabled |                    |
| CONTINUE TO TAXATION ONLINE SERVICES                                                                                        | st logged on 15/10/2019 at 09:47 |                    |
|                                                                                                    | CONTINUE TO TAXATION ONLINE SE   | RVICES <b>&gt;</b> |
| MANAGE ACCOUNT ►                                                                                                    | MANAGE ACCOUNT >                 |                    |

Step 3: Click on Turn Off Two-Factor.

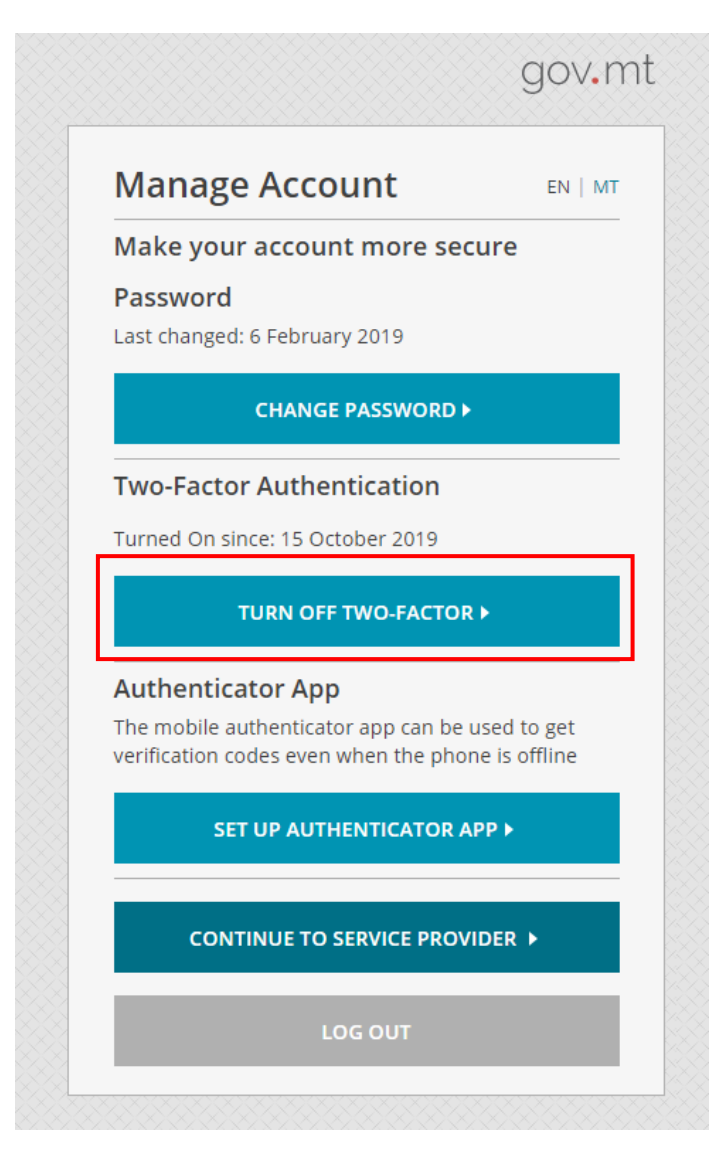

Step 4: Click on Turn Off.

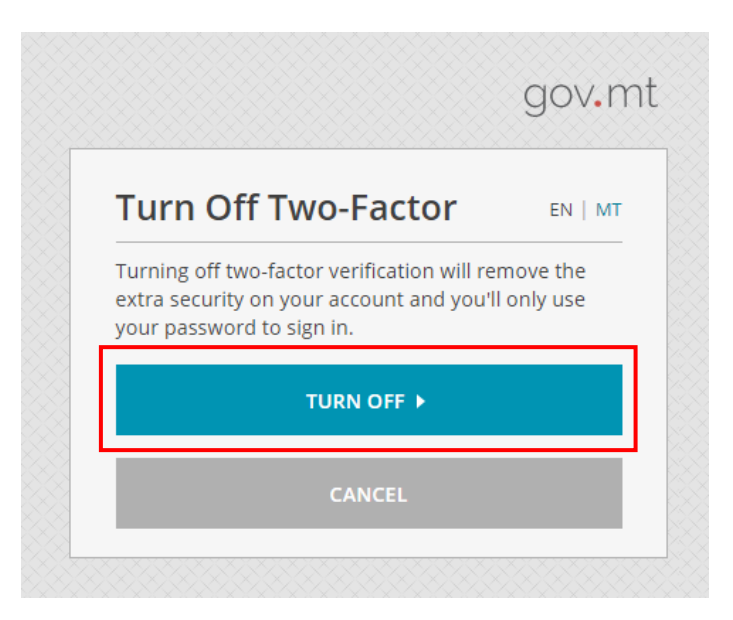

Step 5: Click on Continue To Taxation Online Services.

| Logged In                         | EN   MT          |
|-----------------------------------|------------------|
| Welcome,                          |                  |
| Last logged on 15/10/2019 at 09:4 | 7                |
| CONTINUE TO TAXATION ONL          | INE SERVICES >   |
| MANAGE ACCOUN                     | IT►              |
| You will be automatically redired | ted in 5 seconds |

Step 6: You can Change Phone by clicking on the Change Phone button.

| COMMISSIONER FOR REVENUE - ONLINE SERVICES                                                    |
|-----------------------------------------------------------------------------------------------|
| 2-STEP VERIFICATION<br>Enter the verification code generated by your authenticator app below. |
| Verification Code Verify ChangePhone                                                          |

## Guidelines to re-enable the two factor verification.

Step 1: Log in with your e-id credentials. Click on Manage Account.

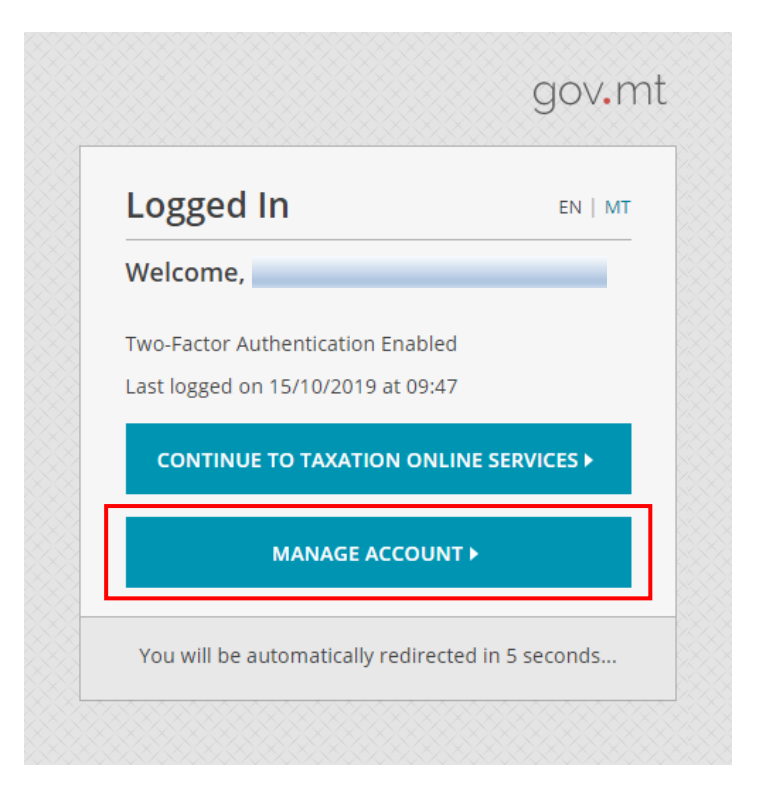

Step 2: Click on Turn On Two Factor.

| Manage Account                | EN   M |
|-------------------------------|--------|
| Make your account more se     | cure   |
| Password                      |        |
| Last changed: 6 February 2019 |        |
| CHANGE PASSWORD               | •      |
| Two-Factor Authentication     |        |
| Turned Off                    |        |
| TURN ON TWO-FACTOF            | U .    |
|                               |        |

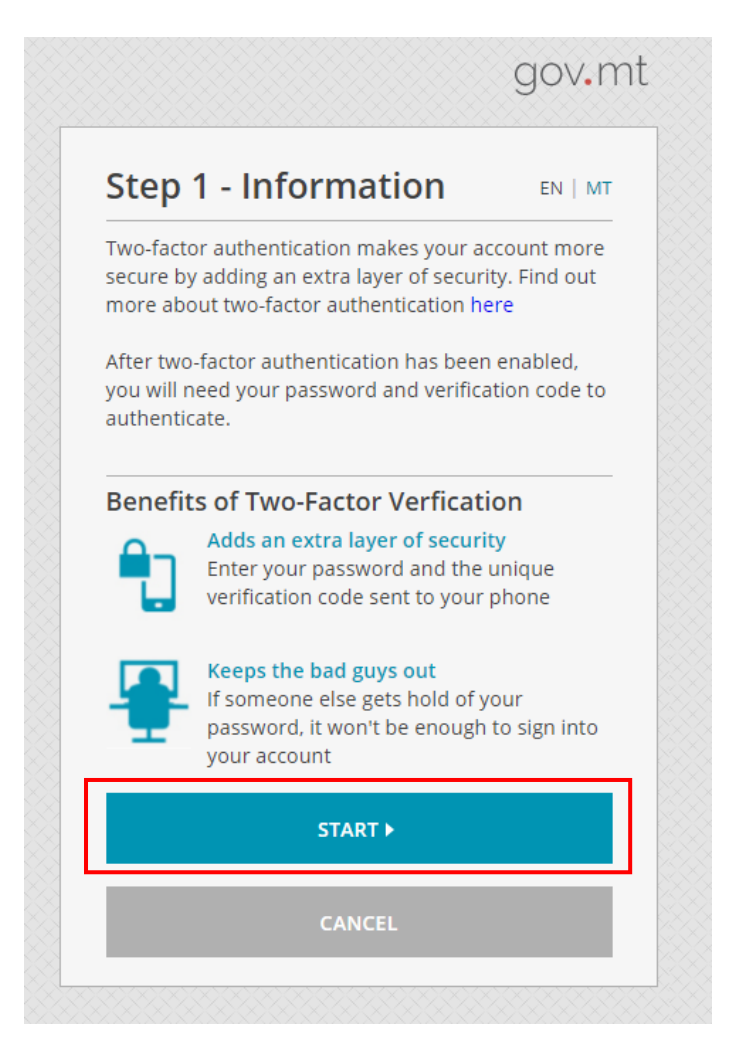

Step 4: Click on Next Step.

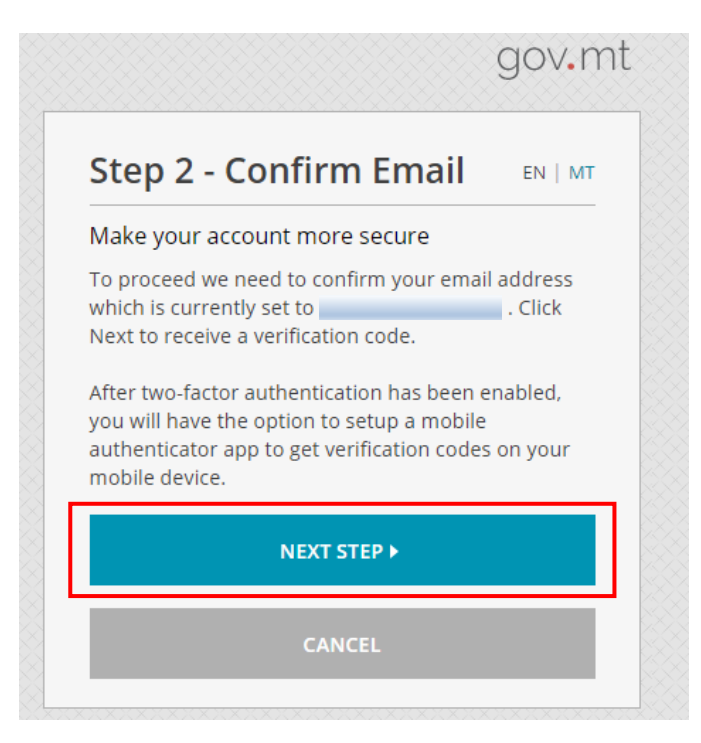

Step 5: Click on **Resend** to get a new code. Once received in the email, input it and click on Verify.

| Step 3 - Verify Cod                                                                     | e en   mt                           |
|-----------------------------------------------------------------------------------------|-------------------------------------|
| Make your account more secu                                                             | ıre                                 |
| We have just sent you a verification.<br>Enter the ver<br>to confirm the email address. | on code to<br>rification code below |
| Verification Code                                                                       |                                     |
| 348679                                                                                  |                                     |
| If you did not receive the verificat<br>Resend to get a new code.                       | tion code then click                |
| VERIFY >                                                                                |                                     |
| CANCEL                                                                                  |                                     |

Step 6: Click on Finish.

| Step 4 - Turn On                                                                                                   | EN   M                              |
|----------------------------------------------------------------------------------------------------|-------------------------------------|
| Make your account more secure                                                                                      | e                                   |
| The verification code and email hav<br>successfully. To turn ON two-factor<br>for your e-ID account click "Finish" | /e been confirmed<br>authentication |
|                                                                                                    |                                     |

Step 7: Click on Set Up Authenticator App.

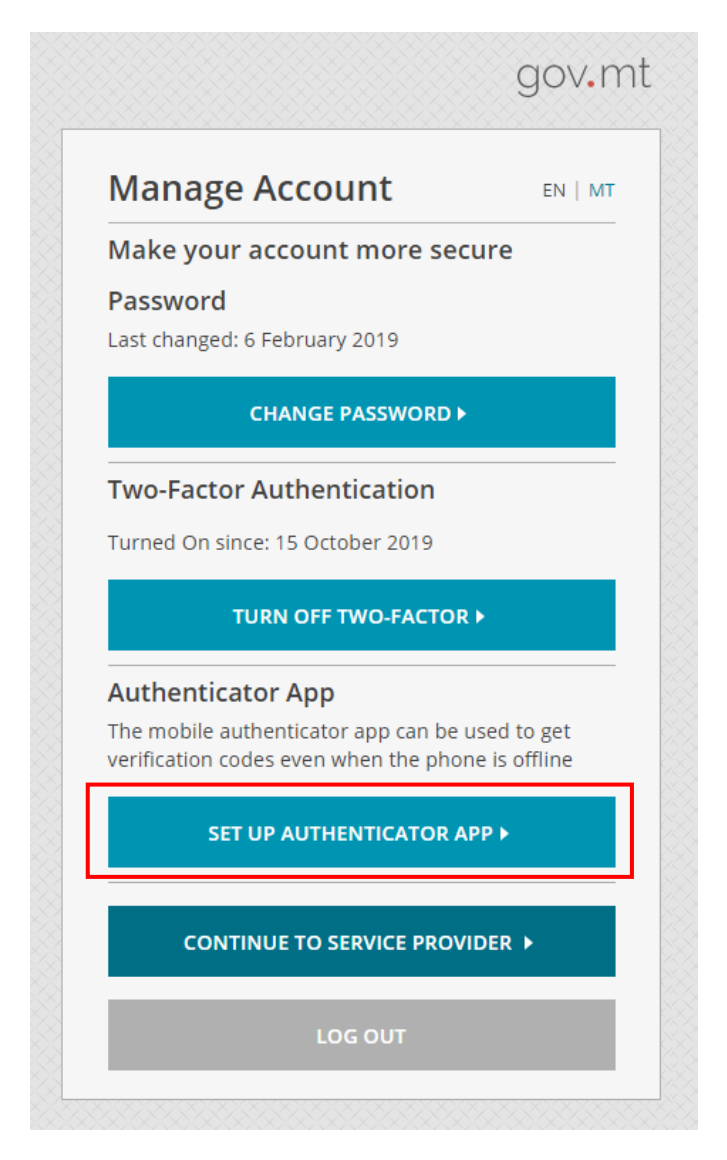

Step 8: Choose the type of mobile device and click on Next Step.

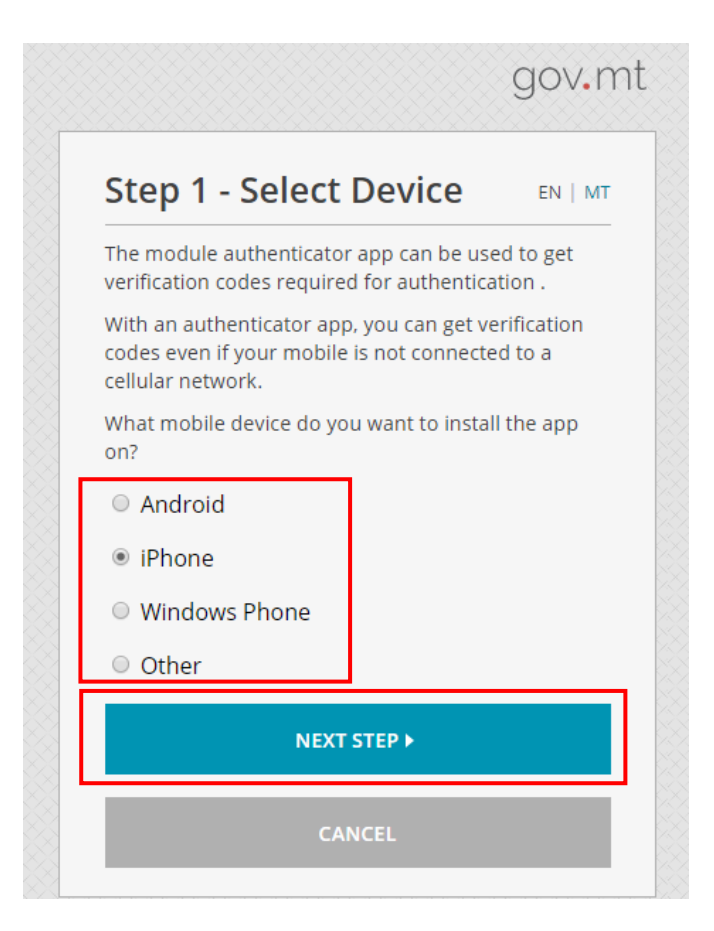

Step 9: Scan the barcode using the Google Authenticator application and click on Next Step.

| Set l              | Jp Authenticator App (Part 1 /2)                                     |
|--------------------|----------------------------------------------------------------------|
| 1. Set (<br>"authe | up Authenticator app by searching for<br>enticator" in iTunes        |
| 2. Ope             | n the app you installed in Step 1                                    |
| 3. Pair<br>by sca  | the authenticator app with your e-ID account nning the barcode below |
|                    | Problem scanning the barcode ?                                       |
|                    |                                                                      |

Step 10: Input the e-id account code from the Google Authenticator application and click on Verify.

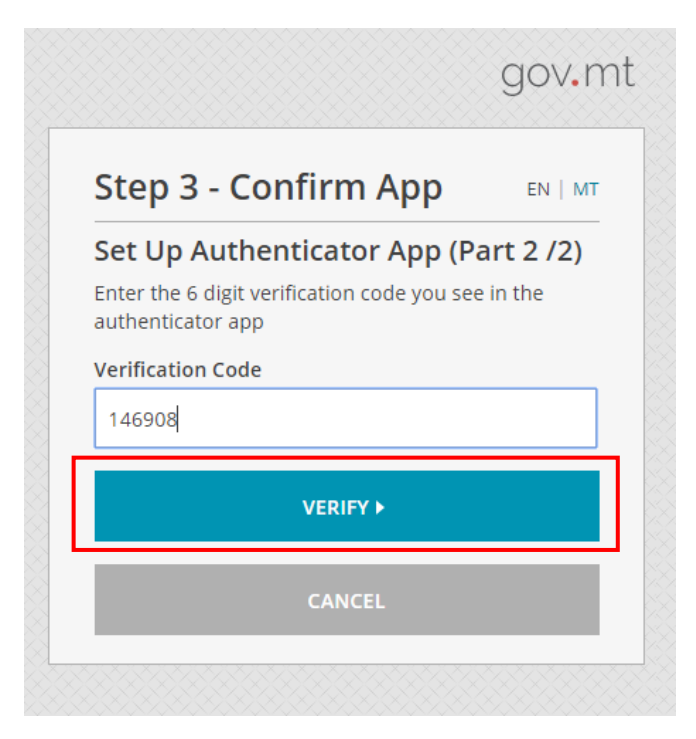

## Step 11: Click on Continue.

| Step 4 - Turn On                                                                         | EN   M                            |
|------------------------------------------------------------------------------------------|-----------------------------------|
| Set Up Authenticator App                                                                 |                                   |
| The Authenticator app has been set u<br>You can now obtain verification code<br>mobile.  | up successfully.<br>es using your |
| Should the mobile not be available, t<br>codes can always be obtained throug<br>address. | he verification<br>gh your email  |
|                                                                                          |                                   |

Step 12: Click on Continue To Service Provider.

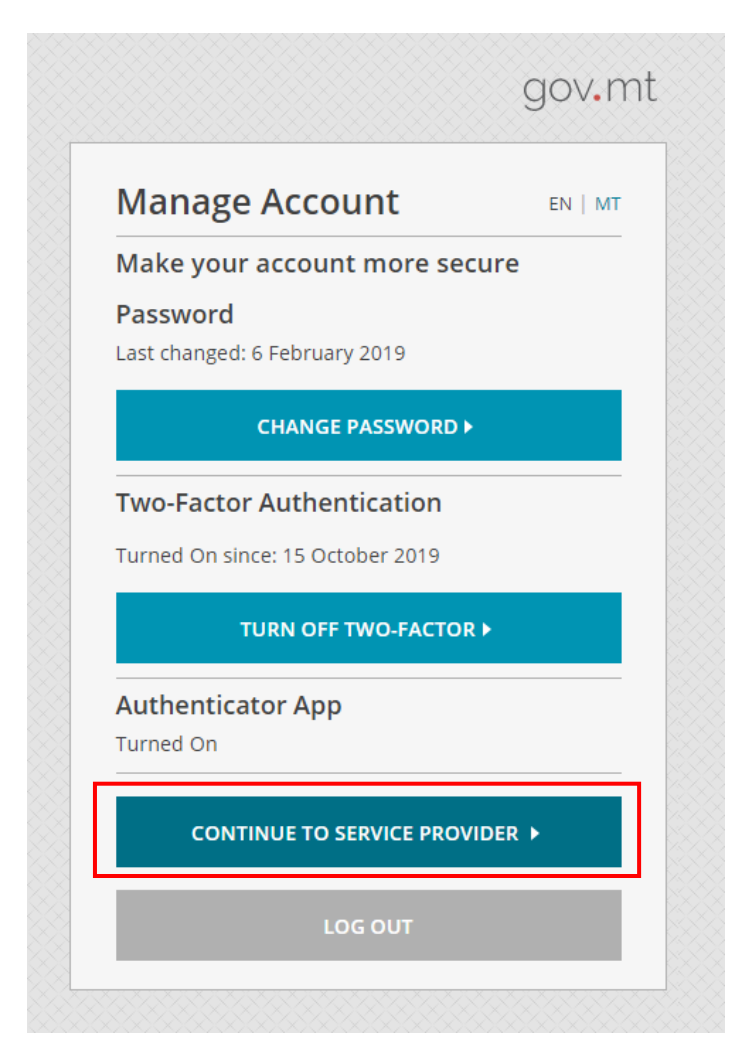